## 【既存タブレット用】 タブレットWi-Fi接続マニュアル

既存タブレットを自宅に持ち帰り、自宅のWi-Fiに接続する場合の手順です。環境復元機能が設定されているタブレットパソコンでは、持ち帰りの度に、設定してください。

| 手順                                                                     | 画像                                                                                                 |
|------------------------------------------------------------------------|----------------------------------------------------------------------------------------------------|
| ① タブレットパソコンの電源を入れます。                                                   |                                                                                                    |
| <ol> <li>右下の通信マークをクリックし、接続したいWi-<br/>Fiを選択します。</li> </ol>              | マットワークとインターネットの設定         設定を変更します (例: 接続を従量制課金接続に設定する)。         パード         Wi-Fi         機内モード   |
| ③「接続」をクリックします。                                                         | <ul> <li>         ・セキュリティ保護あり         <ul> <li>□ 自動的に接続             </li> <li></li></ul></li></ul> |
| ④ 必要に応じて、ネットワークセキュリティキーを<br>入力し、「次へ」をクリックします。                          | <ul> <li>セキュリティ保護あり</li> <li>ネットワーク セキュリティ キーの入力</li> <li>次へ</li> <li>キャンセル</li> </ul>             |
| ⑤ Wi-Fiが「接続済み」になったことを確認します。<br>以上で設定は完了です。<br>学校に戻った際は、自動的に学校のWi-Fiに接続 | きたいです。<br>接続済み、セキュリティ保護あり<br>プロパティ<br>切断                                                           |